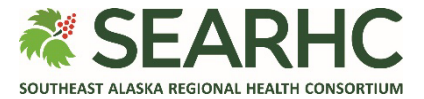

## **MySEARHC Quick Reference Guide**

Forgot Password (Do-It-Yourself)

| 1 | Select the Forgot Password? hyperlink located below the Sign in button.                                                                                                    | Sign In       Create Account         For Sign-On assistance please contact the Patient Support Center at 907.463.0400         Username (required)         Password (required)         Show Password         Iprotected by reCAPTCHA         Privery - Terme         Sign in         Forgot Username?         Forgot Password?                                                                             |
|---|----------------------------------------------------------------------------------------------------|----------------------------------------------------------------------------------------------------|
| 2 | <ul> <li>Enter your information:</li> <li>Username</li> <li>Email Address</li> <li>NOTE: The email address must match the email address used in your Electronic Health Record.</li> </ul> | #SEARHC   MYSEARHC         An email address must be connected to your account in order to reset your password. Please contact the hospital if you do not have an email address connected to your account.         Username (required)         Email Address (required)         example: email@example.com         Intected by reCAPTCHA         Waver Terma         Reset Password         Reset Password |
| 3 | Confirm <b>Reset Password</b> submission.<br>NOTE: You can now close this page by<br>selecting the 'x' on the browser tab.                                                                |                                                                                                    |

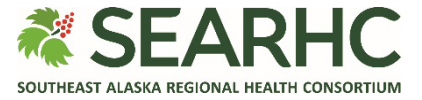

| 4 | Access the email from<br>noreply@searhc.org and select the Click<br>here to sign in hyperlink.                                                                                                    | MySEARHC Patient Health Portal One Time Password<br>noreply@searhc.org<br>To:<br>Unit To:<br>Unit To: |
|---|----------------------------------------------------------------------------------------------------|----------------------------------------------------------------------------------------------------|
| 5 | Within the MySEARHC health portal,<br>select the <b>Sign in</b> tab.<br>NOTE: Your username and temporary<br>password will auto populate.                                                                                                    | 4 SEARHC       MySEARHC         Sign In       Create Account         For Sign-On assistance please contact the Patient Support Center at 907.463.0400         Your username/password have been entered. Sign in now to establish your permanent credentials.         Username (required)         YourcurrentUsername.         Password (required)         Image: Show Password         Show Password         Show Password         Sign in         Create Account         Image: Show Password         Sign in         Create Account         Image: Show Password         Sign in         Sign in         Create Account         Sign in         Account (required)         Image: Show Password         Sign in         Sign in         Create Approximation         Sign in         Account Appendix Appendix Appen                                                                                                    |
| 6 | <ul> <li>Update and confirm the information in the designated fields:</li> <li>New password</li> <li>Confirm new password</li> <li>Answer any previously set Security questions</li> <li>Then select Submit new password.</li> <li>NOTE: If unable to correctly answer your Security questions, please contact the Patient Support Center at 907.463.0400.</li> </ul> | A SEARHC MySEARHC                                                                                                    |

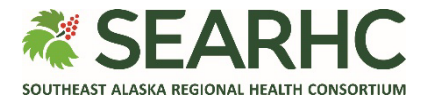

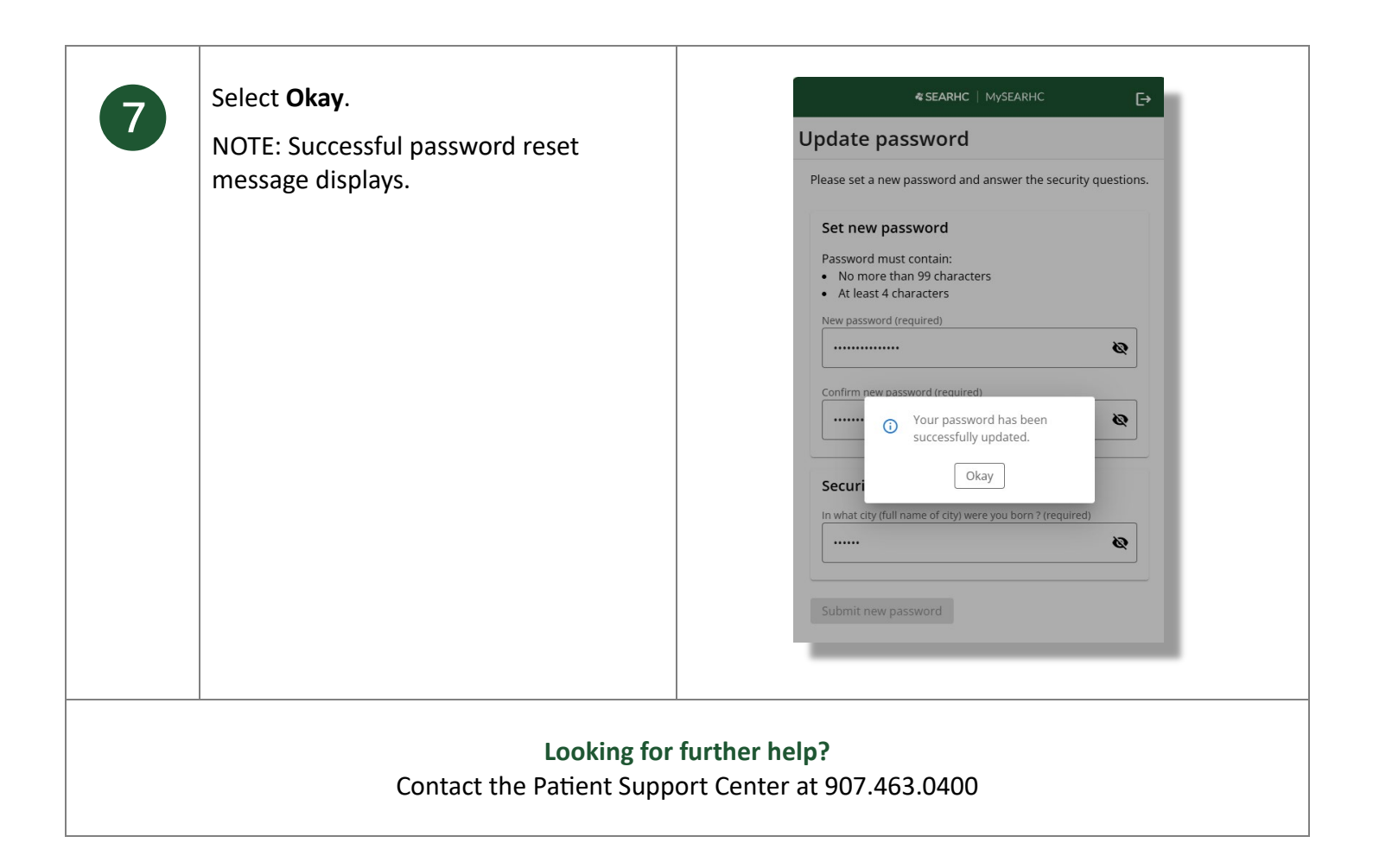